## Navigationsseddel

## Nyt lønforhandlingssystem - 'SDU Løn' Ansatte

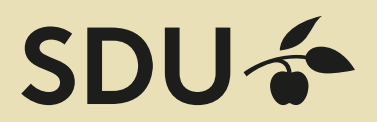

Som ansat kan du bruge systemet til -

Se oplysninger om dine aktuelle aflønningsforhold.

Se oplysninger om fristen for årets lønforhandling. Indgive lønkrav i forhandlingsperioden. Se tidligere forhandlinger.

| Fase                                                    | Forklaring                                                                                                    | Navigation                                                                                                    |
|---------------------------------------------------------|----------------------------------------------------------------------------------------------------|----------------------------------------------------------------------------------------------------|
| Log på<br>systemet                                      | Gå til websiden <b>sdu.dk/loen</b> og<br>log på med dit SDU-login                                                                                    | Sbut Image: Sbut Image: Sbut |
| Se dine løn-<br>oplysninger                             | Øverst på siden ses dine aktuelle ansættelses-<br>og lønoplysninger.                                                                                 |                                                                                                    |
| Indgiv<br>Iønkrav<br>(Kun i Iøn-<br>kravsperio-<br>den) | Klik på knappen 'Lav nyt krav'<br>under emnet Forhandlingsrunde                                                                                      | Lav nyt krav                                                                                                    |
| Angiv krav                                              | Sæt flueben ved typen                                                                                                    | Kvalifikationstillæg Funktionstillæg   Læs beskrivelse af tillægstypen Læs beskrivelse af tillægstypen   Engangsvederlag Øvrige tillæg   Læs beskrivelse af tillægstypen Læs beskrivelse af tillægstypen                                                                                                    |
| Begrund<br>dit krav                                     | Skriv i skrivefeltet                                                                                                    |                                                                                                    |
| Angiv<br>startdato                                      | Brug kalenderknappen til at vælge dato for<br>ønsket ikrafttræden af lønreguleringen. Som<br>standard er datoen altid 01.04. i forhandlings-<br>året | Image   ti   on   to   fr   les   so     26   27   28   29   30   31   1     2   3   4   5   6   7   8     9   10   11   12   13   14   15     16   17   18   19   20   21   22     23   24   25   26   27   28   29     30   1   2   3   4   5   6     Gasidende fra   01-04-2018     5   6                                                                                                    |
| Gem<br>lønkravet                                        | Klik på knappen 'Gem' nederst på siden.                                                                                                    | Gem                                                                                                    |
| Returnér til<br>din forside                             | Klik på knappen 'Tilbage'.                                                                                                    | Tilbage                                                                                                    |
| Se dine tidli-<br>gere lønfor-<br>handlinger            | Under emnet 'Historiske forhandlinger' klikkes<br>på knappen 'Vis' ud for den tidligere forhand-<br>ling, du vil se.                                 | År   Vis     Årlig Nylønforhandling, 4. kvartal 2014 for Ø                                                                                                    |